## **RCSD STUDENT E-MAIL – SETUP AND ACCESS**

## Students, Please follow the steps below to access your RCSD e-mail.

1. Click on Internet Explorer icon

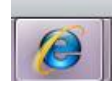

- 2. Click in the URL box at the top of the screen
- 3. Type in: <u>http://mail.stu.rcsdk12.org/</u> in the box, you will get the following screen

| 😋 💭 🗢 🙋 http://mail.stu.rcsdkl2.org/                                                      | - 🗟 😽 🗙 🚺                                                                             | Bing 🔎                            |
|-------------------------------------------------------------------------------------------|---------------------------------------------------------------------------------------|-----------------------------------|
| File Edit View Favorites Tools Help                                                       |                                                                                       |                                   |
| 🚖 Favorites 🛛 🐁 🗚 🖧 🙀 🛵 🕹 😓 😓 😓 🙀 ACT Registration Test Dat 🥥 Build your own trip - ROC 🖉 | FBLA PRACTICE TESTS 20 🙋 Suggested Sites 🔻 🙋 Web Slice Gallery 💌                      |                                   |
| Nochester City School District Student Webmail P                                          | 🖞 🕶 🗋 🔹                                                                               | 🖃 🖶 🔻 Page 🔻 Safety 🕶 Tools 👻 😥 💌 |
| CITY STORE                                                                                | Rochester City School District<br>Every child is a work of art. Create a masterpiece. |                                   |
|                                                                                           | LOG IN WITH YOUR FULL STUDENT EMAIL ADDRESS                                           |                                   |
|                                                                                           | Student Email                                                                         |                                   |
| 4. Click on the <b>Student Email</b> wh                                                   | nich will link vou to the sign-in page:                                               |                                   |
|                                                                                           |                                                                                       | •                                 |
| 5. Before you sign-in, go ahead a                                                         | and press the Favorites Button then Add to Fav                                        | orites                            |
| File Edit View Eavorite                                                                   | Add a Favorite                                                                        |                                   |

| File Euli View Favoriti                 | Add a Favorite                                                                                             |
|-----------------------------------------|----------------------------------------------------------------------------------------------------|
| Favorites 🚖 ACT AC                      | Add a Favorite<br>Add this webpage as a favorite. To access your favorites, visit the<br>Favorites Center. |
| 🐅 Add to Favorites 🔻                    | Name: RCSD Student Email                                                                                   |
| Then add it as Name: RCSD Student Email | Create in: 🙀 Favorites 🔹 🗸                                                                                 |
|                                         | Add Cancel                                                                                                 |

- 7. Now you can sign as follows:
  - Type your **StudentID**@stu.rcsdk12.org as your **User Name**
  - Your **Password** is the same as you use to login to the computer
  - Press Sign In

6.

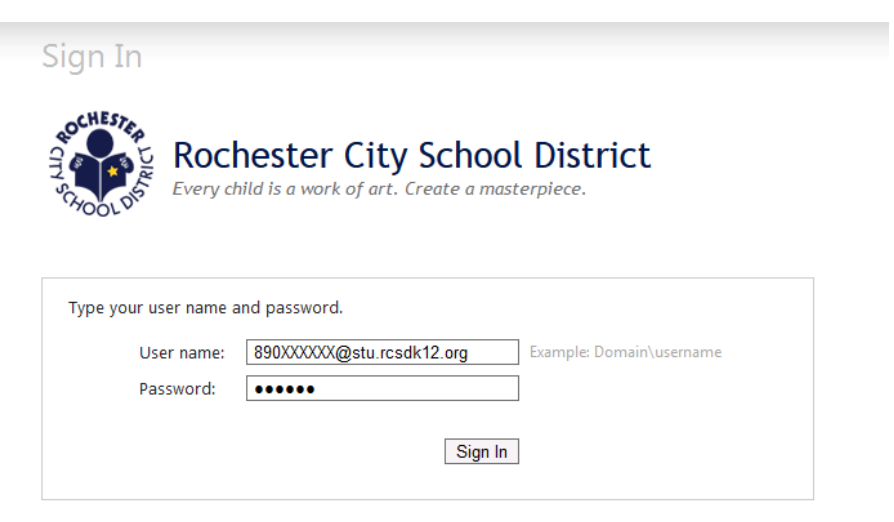